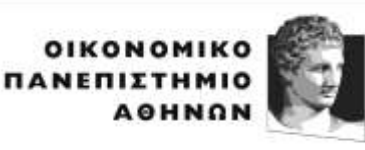

ATHENS UNIVERSITY OF ECONOMICS AND BUSINESS

#### ΔΙΕΥΘΥΝΣΗ ΕΚΠΑΙΔΕΥΣΗΣ

Πατησίων 76, 104 34 Αθήνα. Τηλ.: 210 8203321, 8203369, 8203373, 8203323 76, Patission Street, Athens 104 34 Greece. Tel.: (+30) 210 8203321, 8203369, 8203373, 8203323 E-mail: diekp@aueb.gr / www.aueb.gr

Αθήνα, 4 Μαρτίου 2021

# <u>ΑΝΑΚΟΙΝΩΣΗ</u>

# Διαδικασία ηλεκτρονικής υποβολής δηλώσεων επιλογής μαθημάτων και συγγραμμάτων εαρινού εξαμήνου ακαδημαϊκού έτους 2020-2021

Η ηλεκτρονική υποβολή δηλώσεων επιλογής μαθημάτων για το εαρινό εξάμηνο του ακαδημαϊκού έτους 2020-2021 θα ξεκινήσει τη Δευτέρα 8 Μαρτίου 2021 και θα λήξει την Κυριακή 28 Μαρτίου 2021 σύμφωνα με το αναθεωρημένο Ακαδημαϊκό Ημερολόγιο 2020-2021.

Όσοι φοιτητές επιθυμούν να **ακυρώσουν τον βαθμό τους** σε μαθήματα **εαρινού** εξαμήνου που έχουν ήδη επιτύχει κατά την εξεταστική περίοδο **Σεπτεμβρίου 2020**, οφείλουν να συμπληρώσουν την ανάλογη αίτηση και να την καταθέσουν στη Γραμματεία του Τμήματός τους, κατά την περίοδο των δηλώσεων μαθημάτων (08-28/03/2021) ως εξής:

Ηλεκτρονικά, στην ηλεκτρονική διεύθυνση της Γραμματείας του Τμήματος (για email Γραμματειών πατήστε <u>εδώ</u>) από τον ιδρυματικό λογαριασμό του φοιτητή/τριας (<u>username@aueb.gr</u>). Η αίτηση θα συνοδεύεται από φωτοτυπία ταυτότητας.

**Προσοχή**: Η αίτηση επανεξέτασης δεν μπορεί σε καμία περίπτωση να αναιρεθεί.

Η **ηλεκτρονική υποβολή δήλωσης συγγραμμάτων** για το εαρινό εξάμηνο του Ακαδημαϊκού Έτους 2020-2021 θα πραγματοποιηθεί μέσω της Ηλεκτρονικής Υπηρεσίας Ολοκληρωμένης Διαχείρισης Συγγραμμάτων – Εύδοξος (<u>www.eudoxus.gr</u>), του Υπουργείου Παιδείας και Θρησκευμάτων <u>σε ημερομηνίες που θα ανακοινωθούν</u>.

## ΔΙΑΔΙΚΑΣΙΑ

## <u>10 ΒΗΜΑ: Δήλωση Μαθημάτων</u>

Για να δηλώσετε τα μαθήματά σας, θα πρέπει να υποβάλετε **δήλωση μαθημάτων** για το εαρινό εξάμηνο του ακαδημαϊκού έτους 2020-2021 στην **ηλεκτρονική Γραμματεία** του Ιδρύματος <u>https://e-grammateia.aueb.gr/unistudent</u> κάνοντας χρήση των προσωπικών σας στοιχείων πρόσβασης (username/password).

**Προσοχή:** Για την οριστική υποβολή της δήλωσης, πατήστε το πλήκτρο "**Αποθήκευση Δήλωσης**". Στη συνέχεια, σας δίνεται η δυνατότητα να εκτυπώσετε τη δήλωσή σας για να έχετε αποδεικτικό υποβολής της δήλωσης. Μπορείτε να τροποποιήσετε τη δήλωσή σας μέχρι τη λήξη της περιόδου υποβολής δηλώσεων, ακολουθώντας την ίδια διαδικασία.

#### <u>20 ΒΗΜΑ: Δήλωση Συγγραμμάτων</u>

Αφού ολοκληρώσετε με επιτυχία τη δήλωση των μαθημάτων σας, εισέρχεστε στον δικτυακό χώρο **δήλωσης συγγραμμάτων** <u>www.eudoxus.gr</u> για να επιλέξετε τα συγγράμματα για τα μαθήματα που δηλώσατε για το εαρινό εξάμηνο του τρέχοντος ακαδημαϊκού έτους. Για τη δήλωση συγγραμμάτων είναι απαραίτητη η χρήση των <u>ίδιων</u> προσωπικών στοιχείων πρόσβασης (username/password) που χρησιμοποιείτε στην ηλεκτρονική Γραμματεία του Ιδρύματος.

Προσοχή: Η Δήλωση Συγγραμμάτων γίνεται μέσω του Συστήματος Εύδοξος. Η διαχείριση του Συστήματος Εύδοξος δεν γίνεται από το Πανεπιστήμιο. Επισημαίνεται ότι υπάρχουν κυρώσεις σε περίπτωση δήλωσης και παραλαβής συγγράμματος σε μάθημα που δεν έχει συμπεριληφθεί στη δήλωση μαθημάτων.

Κατ΄ εφαρμογή του άρθρου 65 του Ν. 4386/2016 (ΦΕΚ Α 83/11-5-2016), είναι δυνατή η χορήγηση δωρεάν έντυπων διδακτικών συγγραμμάτων στους φοιτητές που παρακολουθούν πρόγραμμα σπουδών **για τη λήψη δεύτερου πτυχίου**.

Βάσει της ισχύουσας νομοθεσίας τόσο οι φοιτητές που έχουν υπερβεί τα ν+2 έτη σπουδών, όσο και αυτοί που είναι ήδη κάτοχοι δεύτερου πτυχίου προπτυχιακών σπουδών δεν δικαιούνται δωρεάν διδακτικά συγγράμματα.

## ΔΙΕΥΚΡΙΝΙΣΕΙΣ

Όσοι φοιτητές δεν έχετε ενεργοποιήσει τον λογαριασμό σας, μπορείτε να το κάνετε μέσω της υπηρεσίας ενεργοποίησης ηλεκτρονικού λογαριασμού επισκεπτόμενοι την ιστοσελίδα <u>https://uregister.aueb.gr</u>.

Όσοι φοιτητές έχετε μη λειτουργικούς κωδικούς ή δεν μπορείτε να εισέλθετε στην ηλεκτρονική Γραμματεία ή δεν μπορείτε να εισέλθετε στο σύστημα Εύδοξος, μπορείτε να κάνετε ηλεκτρονική ανάκτηση των στοιχείων σύνδεσης από την ιστοσελίδα <u>https://mypassword.aueb.gr.</u>

Σε περίπτωση προβλήματος κατά τη διάρκεια της διαδικασίας δήλωσης μαθημάτων (π.χ. μέγιστος αριθμός μαθημάτων) μπορείτε να απευθύνεστε στη Γραμματεία του Τμήματός σας.

Σε περίπτωση προβλήματος κατά τη διάρκεια της διαδικασίας δήλωσης συγγραμμάτων μπορείτε να απευθύνεστε στο Γραφείο Αρωγής χρηστών ΕΥΔΟΞΟΣ (<u>helpdesk@eudoxus.gr</u>) ή στο 210-7722100. Πληροφορίες για τις οδηγίες χρήσης του νέου συστήματος "ΕΥΔΟΞΟΣ" παρέχονται στη σελίδα <u>www.eudoxus.gr</u>. Αναζήτηση βιβλίων στη σελίδα <u>http://service.eudoxus.gr/search/</u>.

#### ΑΠΟ ΤΗ ΔΙΕΥΘΥΝΣΗ ΕΚΠΑΙΔΕΥΣΗΣ